## Enrollment steps for 2FA using Baya4

## **Pre-requisites**

• Install the Google Authenticator application from the Google Play Store (https://play.google.com/store/apps/details? id=com.google.android.apps.authenticator2) / App Store on your mobile device

## **Enrollment steps**

- 1. Go to the URL to access your account using Baya V4
- 2. Log in to your account using the valid credentials (email id and password) and the Captcha if enabled
- 3. On successful authentication, you will be taken to the 2 Factor authentication enrollment screens.
- 4. Click on the **Register 2FA** button. The QR code will be visible on the screen.
- 5. Launch the Google Authenticator app on your mobile
- 6. Scan the QR code using the Google Authenticator app on your mobile. If the scanning is successful, the authenticator will show a new entry with the label "Baya2FA". There will be a 6 digit numerical code displayed below this entry.
- 7. Enter this code in the edit box next to the Check code button on the Baya (web client) screen.
- 8. Click on Check code.
- 9. Once the code is validated, a pop-up message will be shown.
- 10. As per the instructions given on the pop-up, close the pop-up and click on the **Save** button.
- 11. Your enrollment process is now complete.

**Note:** In case of problems, 1) Clear the cache and retry OR 2) retry the process by logging in from the Chrome browser in incognito mode.

## Login for an account for which 2-Factor Authentication is enabled

- 1. Go to the URL to access your account using Baya V4
- 2. Log in to your account using the valid credentials (email id and password) and the Captcha if enabled
- 3. A pop-up will be shown asking you to enter the 2-factor code
- 4. Launch the Google Authenticator app on your registered mobile
- 5. Enter the 6 digits numerical code shown under **Baya2FA** on the screen and press **Enter**.
- 6. If the correct code is entered, you will be taken to your Inbox